# IT Essentials 5.0

# 5.3.2.8. Лабораторная работа — Настройка параметров веб-браузера в Windows Vista

# Введение

Распечатайте и выполните эту лабораторную работу.

В этой лабораторной работе вы настроите параметры веб-браузера в Microsoft Internet Explorer.

## Рекомендуемое оборудование

- Компьютер, работающий под управлением Windows Vista.
- Подключение к Интернету.

# Действие 1

Выберите Пуск > Начать поиск. Введите www.cisco.com и выберите Поиск в Интернете.

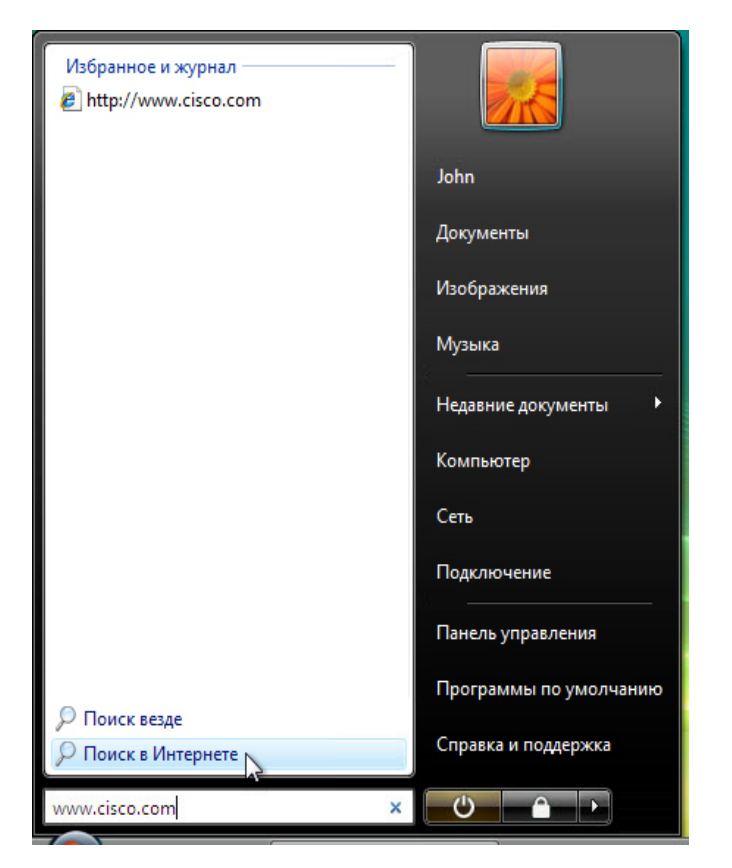

При помощи какого веб-браузера была открыта веб-страница?

Если вы не ответили «Internet Explorer», настройте Internet Explorer в качестве веб-браузера по умолчанию.

Выберите Пуск > Все программы > Internet Explorer.

Выберите Сервис > Свойства обозревателя и перейдите на вкладку Программы.

| войства обозрев                              | зателя                                      |                    |                           | ? 💌              |
|----------------------------------------------|---------------------------------------------|--------------------|---------------------------|------------------|
| Общие                                        | Безопасность                                | Конфиденциальность |                           | иденциальность   |
| Содержание                                   | Подключения                                 | Пр                 | ограммы                   | Дополнительно    |
| Программа обз                                | ора по умолчанию                            |                    |                           |                  |
| Internet Explorer используется по умолчанию. |                                             |                    |                           |                  |
| V Cr                                         | ообщать, если Intern<br>юлчанию.            | et Ex              | plorer не ис              | пользуется по    |
|                                              |                                             |                    | 1спользова                | ть по умолчанию  |
| Надстройки —                                 |                                             |                    |                           |                  |
| Вклю устан                                   | очение или отключен<br>новленных на этом к  | ние н<br>омпы      | адстроек в<br>отере.      | еб-обозревателя, |
|                                              |                                             |                    | Настроит                  | гь надстройки    |
| Редактировани                                | e HTML                                      |                    |                           |                  |
| 🔮 выбе хоти                                  | рите программу реда<br>те использовать с In | актир<br>terne     | ования HTI<br>t Explorer. | ML, которую вы   |
| Редактор HTML:                               |                                             |                    |                           |                  |
| Программы Инт                                | ернета                                      |                    |                           |                  |
| Укаж<br>Инте                                 | ките программы для<br>рнета, например, эл   | подд<br>ектро      | ержки проч<br>онной почть | их служб<br>ы.   |
|                                              |                                             |                    | Задать                    | программы        |
|                                              |                                             | J                  |                           |                  |
|                                              | OH                                          |                    | Отме                      | на Применить     |

Установите флажок Сообщать, если Internet Explorer не используется по умолчанию и нажмите кнопку ОК.

Закройте веб-браузер.

#### Выберите Пуск > Все программы > Internet Explorer.

Нажмите кнопку Да, чтобы настроить Internet Explorer в качестве веб-браузера по умолчанию.

#### Выберите Справка > О программе.

| Спра | авка                                                   |
|------|--------------------------------------------------------|
|      | Вызов справки                                          |
|      | Знакомство с Internet Explorer<br>Отзывы и предложения |
|      | О программе                                            |

Какая версия Internet Explorer установлена на вашем компьютере?

# Действие 2

Выберите Сервис > Свойства обозревателя.

Откроется окно «Свойства обозревателя».

| ойства обозрен | зателя                                                |                                      | ?                               |
|----------------|-------------------------------------------------------|--------------------------------------|---------------------------------|
| Содержание     | Подключения                                           | Программы                            | Дополнительно                   |
| Общие          | Безопасность                                          | Конфи                                | иденциальность                  |
| Домашняя стра  | ница                                                  |                                      |                                 |
| чтоб<br>ново   | бы создать вкладки<br>й строки.<br>p://www.cisco.com/ | , введите кажды                      | й из адресов с                  |
|                | Текущая                                               | Исходная                             | Пустая                          |
| История просмо | тра                                                   |                                      |                                 |
| Соок           | ение временных фа<br>ie", запомненных па              | йлов, истории пр<br>ролей и данных и | осмотра, файлов<br>13 веб-форм. |
| Поиск ———      | (                                                     | Удалить                              | Параметрь                       |
|                | ройка умолчаний дл                                    | я поиска.                            | Параметры                       |
| Вкладки ——     |                                                       |                                      |                                 |
| Наст           | ройка вкладок для (<br>траниц.                        | отображения                          | Параметры                       |
| Представление  | ·                                                     |                                      |                                 |
| Цвета          | Языки                                                 | Шрифты                               | Оформление                      |
|                | 0                                                     | К Отме                               | на Применит                     |

Нажмите кнопку Параметры в разделе «История просмотра».

Откроется окно «Параметры временных файлов и журнала».

| Параметры временных файлов и журнала 🛛 🔊                                                                             |
|----------------------------------------------------------------------------------------------------|
| Временные файлы Интернета                                                                                            |
| Internet Explorer хранит копии веб-страниц, изображения и<br>медиафайлы для ускорения последующих попыток просмотра. |
| Проверять наличие обновления сохраненных страниц:                                                                    |
| 🔘 при каждом посещении веб-узла                                                                                      |
| 🔘 при каждом запуске обозревателя                                                                                    |
| автоматически                                                                                                    |
| 🔘 никогда                                                                                                    |
| Используемое место на диске (8 - 1024 МБ): 50 🚽                                                                      |
| Текущая:                                                                                                    |
| C:\Users\RU\AppData\Local\Microsoft\Windows\Temporary<br>Internet Files\                                             |
| Переместить Показать объекты Показать файте                                                                          |
| Журнал                                                                                                    |
| Укажите, сколько дней нужно хранить список посещенных<br>вами веб-узлов.                                             |
| Сколько дней хранить страницы в журнале: 20 ج                                                                        |
| ОК Отмена                                                                                                    |

Какой вариант настроен для параметра «Проверять наличие обновления сохраненных страниц»?

В разделе «Журнал» какой установлен период (в днях), в течение которого нужно хранить список посещённых веб-сайтов?

#### Нажмите кнопку Показать файлы.

Откроется окно "Temporary Internet Files" (Временные файлы Интернета).

| Избранные ссылки                                                                        | Имя                                                                                                    | Адрес в Интернете                                                                                                    | Ти 🔺                      |  |
|-----------------------------------------------------------------------------------------|----------------------------------------------------------------------------------------------------|----------------------------------------------------------------------------------------------------|---------------------------|--|
| <ul> <li>Документы</li> <li>Изображения</li> <li>Музыка</li> <li>Подробнее »</li> </ul> | <ul> <li>cookie:braxton@cis</li> <li>loading</li> <li>search?client=hp&amp;</li> <li>search?client=hp&amp;</li> <li>search?client=hp&amp;</li> </ul> | Cookie:braxton@cisco.com/<br>http://10.2.0.1/images/loading.gif<br>http://clients1.google.ca/complete/searc<br>http://clients1.google.ca/complete/searc<br>http://clients1.google.ca/complete/searc | Te<br>GIF<br>File<br>File |  |
| Папки 🔨                                                                                 | Isearch?client=hn8/                                                                                                    | http://clients1.google.ca/complete/searc                                                                                                    | File                      |  |
| Элементов: 396                                                                          |                                                                                                    |                                                                                                    |                           |  |

Сколько временных файлов Интернета в списке?

Закройте окно "Temporary Internet Files" (Временные файлы Интернета).

Закройте окно «Параметры временных файлов и журнала».

| Свойства обозр        | вателя                                                  |                                    | ? 💌                             |
|-----------------------|---------------------------------------------------------|------------------------------------|---------------------------------|
| Содержание            | Подключения                                             | Программы                          | Дополнительно                   |
| Общие                 | Безопасность                                            | Конф                               | иденциальность                  |
| Домашняя стр<br>Что   | аница<br>обы создать вкладки                            | , введите каждь                    | ій из адресов с                 |
| ht                    | юй строки.<br>tp://www.cisco.com/e                      | n/US/hmpgs/inc                     | lex.html                        |
|                       | Текущая                                                 | Исходная                           | Пустая                          |
| История просм         | отра                                                    |                                    |                                 |
| Уда                   | ление временных фа<br>kie <sup>*</sup> , запомненных па | йлов, истории пр<br>ролей и данных | осмотра, файлов<br>из веб-форм. |
| Поиск ——              |                                                         | Удалить.                           | Параметры                       |
| P Had                 | тройка умолчаний дл                                     | я поиска.                          | Параметры                       |
| Вкладки — Нас         | тройка вкладок для (<br>-страниц.                       | отображения                        | Параметры                       |
| Представлени<br>Цвета | яе<br>Языки                                             | Шрифты                             | Оформление                      |
|                       | 0                                                       | КОтме                              | на Применить                    |

Нажмите кнопку Удалить в разделе «История просмотра».

Откроется окно «Удаление истории обзора».

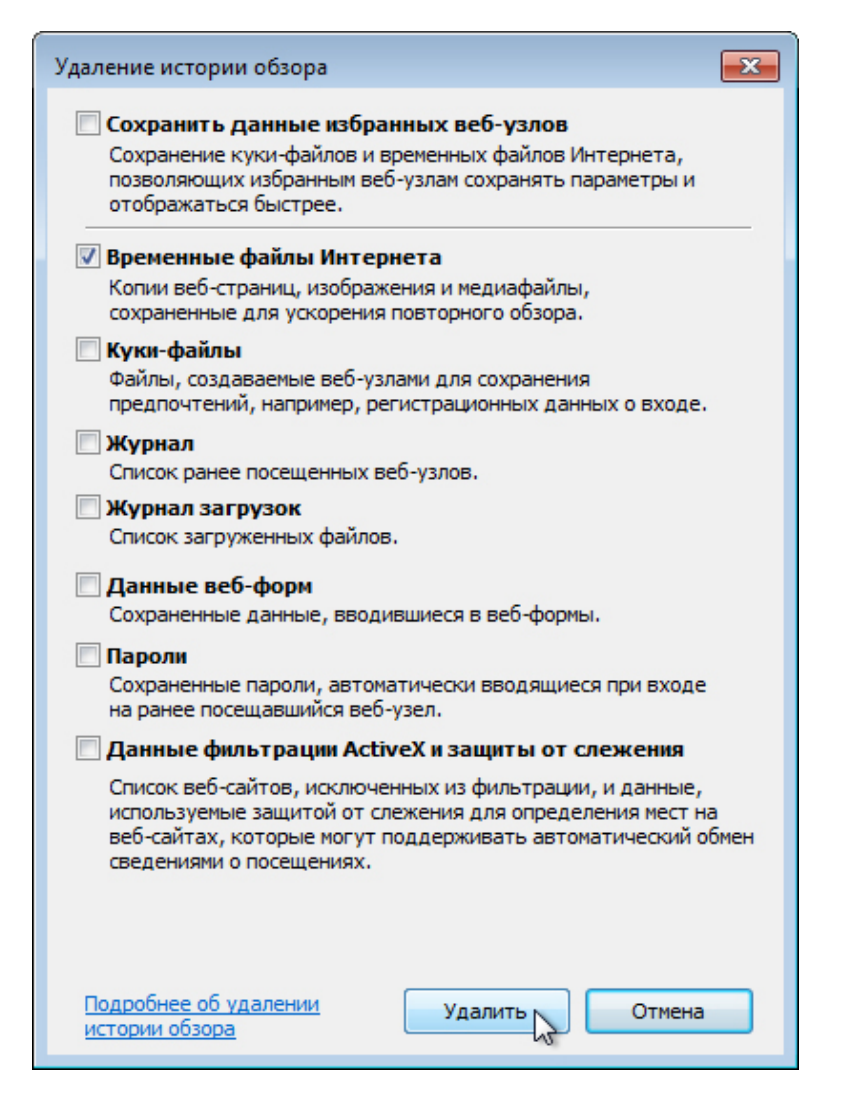

Какие параметры можно выбрать в разделе «Удаление истории обзора»?

Снимите все флажки, кроме Временные файлы Интернета.

Нажмите кнопку Удалить.

По завершении в веб-браузере появится следующее сообщение.

Internet Explorer has finished deleting the selected browsing history.

Нажмите кнопку Параметры, а затем кнопку Показать файлы.

| Избранные ссылки                                                                        | Имя                                    | Адрес в Интернете                                             | Ти 🔺 |  |
|-----------------------------------------------------------------------------------------|----------------------------------------|---------------------------------------------------------------|------|--|
| <ul> <li>Документы</li> <li>Изображения</li> <li>Музыка</li> <li>Подробнее »</li> </ul> | 📄 cookie:braxton@cis<br>ເຫຼື່ອ favicon | Cookie:braxton@cisco.com/<br>http://www.cisco.com/favicon.ico | Tey  |  |
| Папки 🔨                                                                                 | •                                      |                                                               | •    |  |
| Элементов: 2                                                                            |                                        |                                                               |      |  |

Сколько временных файлов Интернета в списке?

Закройте все открытые окна.

# Действие 3

Откройте Internet Explorer и затем откройте несколько веб-сайтов на одной и той же вкладке.

Щёлкните стрелку вниз в правом конце поля адреса для просмотра ранее посещённых сайтов.

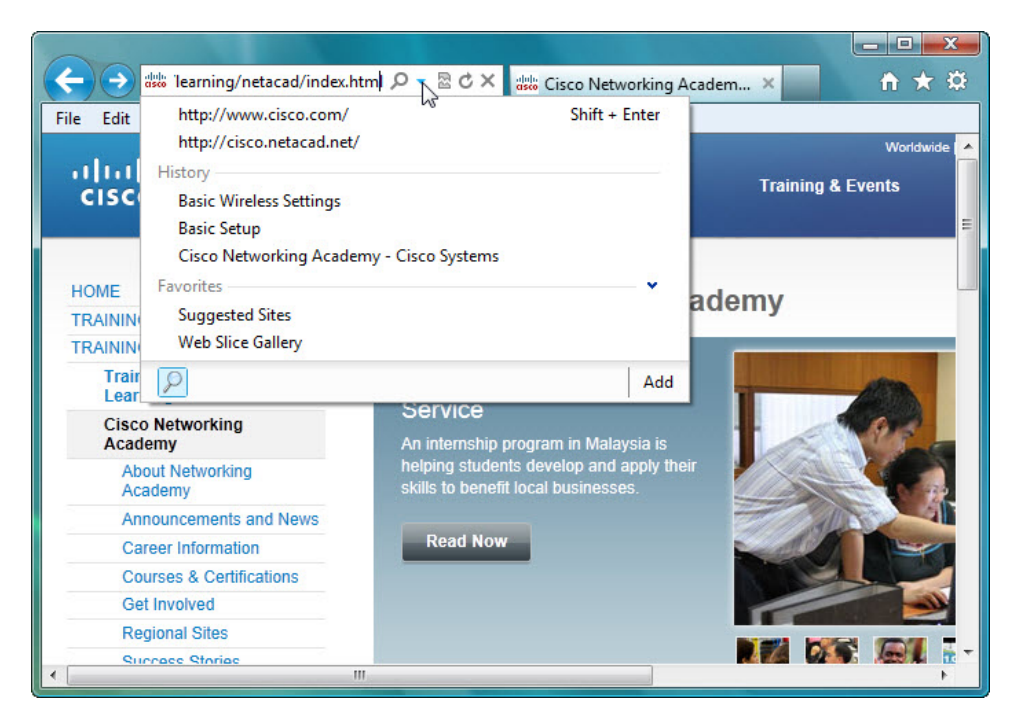

Сколько сайтов в раскрывающемся списке "History" (Журнал)?

Чтобы удалить историю обзора, выберите Сервис > Свойства обозревателя > Удалить.

Снимите все флажки, кроме Журнал.

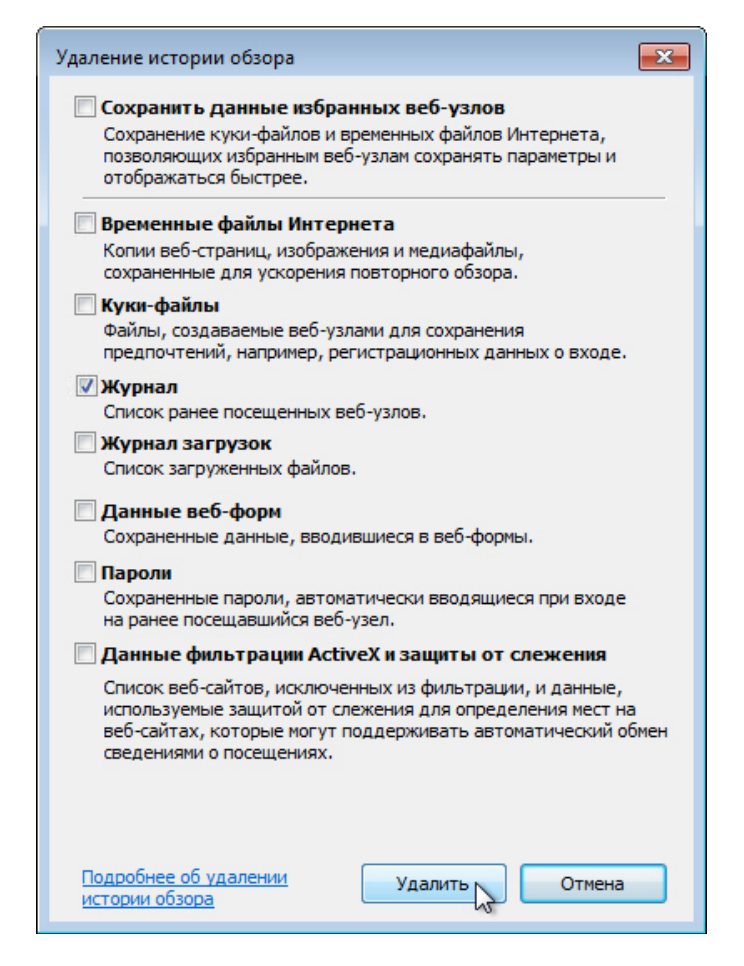

#### Нажмите кнопку Удалить.

Закройте все открытые окна, кроме Internet Explorer.

По завершении щёлкните стрелку вниз в правом конце поля адреса для просмотра ранее посещённых сайтов.

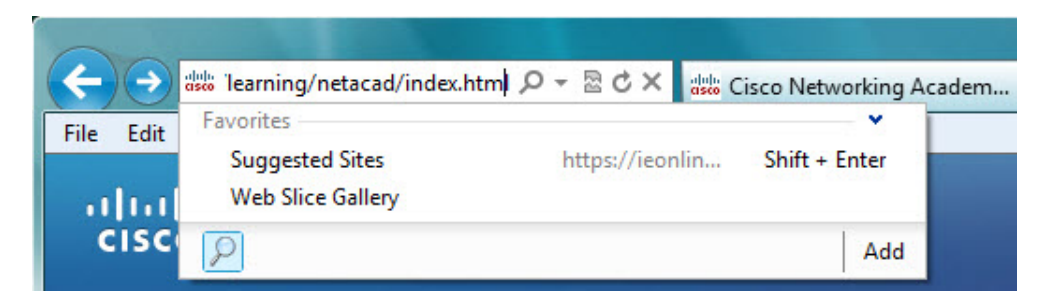

Сколько сайтов теперь в раскрывающемся списке "History" (Журнал)?

# Действие 4

Выберите Сервис > Свойства обозревателя и перейдите на вкладку Безопасность.

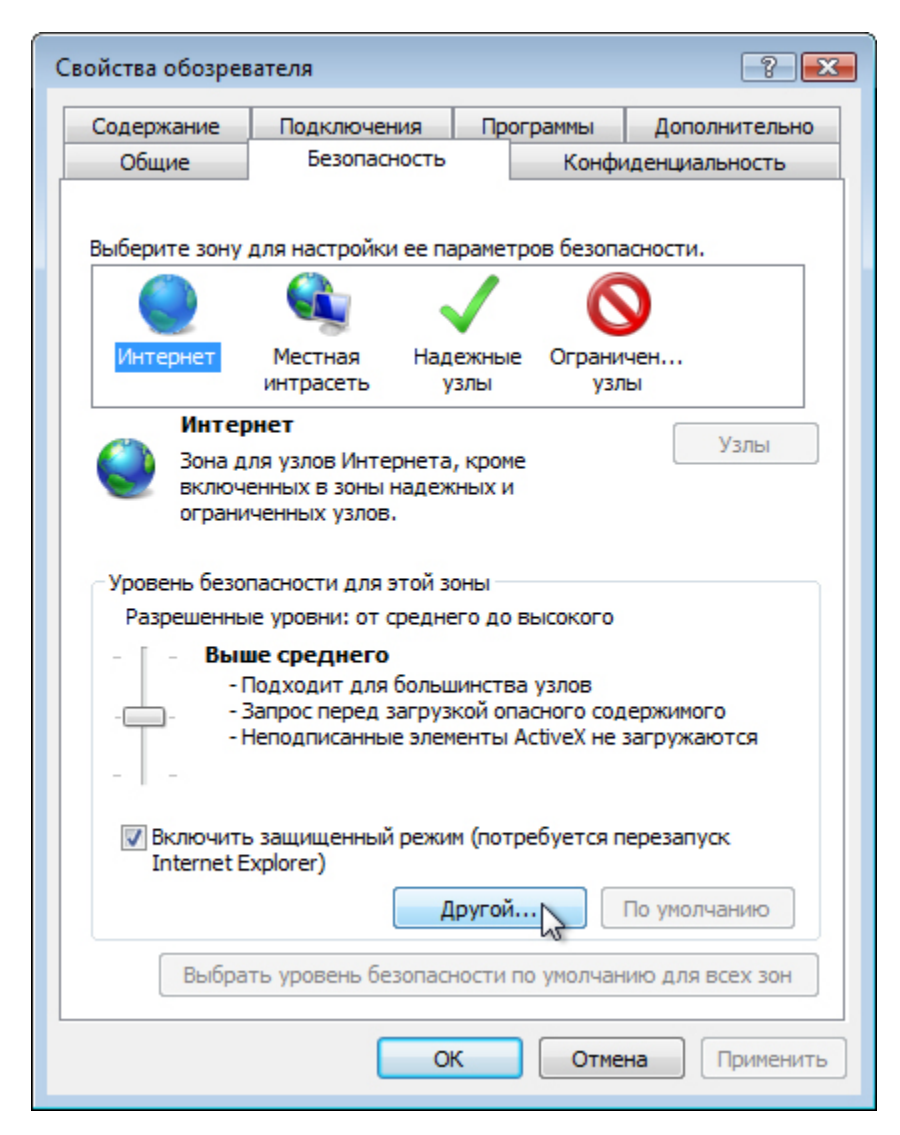

Выберите каждую из четырёх зон и опишите их назначение.

#### Интернет:

Местная интрасеть:

Надежные узлы:

Ограниченные узлы:

### Нажмите кнопку Другой.

Откроется окно «Параметры безопасности – зона Интернета».

| ipane i poi                         |                                                                          |   |
|-------------------------------------|--------------------------------------------------------------------------|---|
| ۲                                   | Предлагать                                                               |   |
| 🗋 Пер                               | реход между кадрами через разные домены                                  |   |
| $\odot$                             | Включить                                                                 |   |
| ۲                                   | Отключить                                                                |   |
| _ 0                                 | Предлагать                                                               |   |
| Pa:                                 | зрешать запущенные сценарием окна без ограничений                        | 2 |
| 0                                   | Включить                                                                 |   |
| . 0                                 | Отключить                                                                |   |
| Pa:                                 | зрешения канала программного обеспечения                                 | - |
| 0                                   | Высокий уровень безопасности                                             |   |
| 0                                   | Низкий уровень безопасности (небезопасно)                                |   |
| . 0                                 | Средний уровень безопасности (рекомендуется)                             |   |
| Pas                                 | зрешить веб-страницам использовать ограниченные п                        | 1 |
| 0                                   | Включить                                                                 |   |
| 0                                   | Отключить                                                                | + |
| < <                                 |                                                                          |   |
|                                     | в вступают в силу после перезапуска Internet Explorer                    |   |
| Изменения                           |                                                                          |   |
| Изменения<br>тановить (             | особые параметры безопасности                                            |   |
| Изменения<br>тановить (<br>уровень: | особые параметры безопасности<br>Выше среднего (по умодчанию) 🔹 Сбросить |   |
| Изменения<br>тановить (<br>уровень: | особые параметры безопасности<br>Выше среднего (по умолчанию)  Сбросить  |   |

Здесь можно выбрать параметры, которые нужно изменить для зоны.

Нажмите кнопку ОК.

# Действие 5

Перейдите на вкладку Конфиденциальность и нажмите кнопку Дополнительно.

| Свойства обозрев                                                                                                    | ателя                                                                                                    |                                                                                                    | ? 🗙                                                                                                    |
|----------------------------------------------------------------------------------------------------|----------------------------------------------------------------------------------------------------|----------------------------------------------------------------------------------------------------|----------------------------------------------------------------------------------------------------|
| Содержание                                                                                                    | Подключения                                                                                                    | Программы                                                                                                    | Дополнительно                                                                                                    |
| Общие                                                                                                    | Безопасность                                                                                                    | Конфи                                                                                                    | иденциальность                                                                                                    |
| Параметры –                                                                                                    |                                                                                                    |                                                                                                    |                                                                                                    |
| Выберите урове                                                                                                    | нь безопасности дл                                                                                                    | я зоны Интернет                                                                                                    | a.                                                                                                    |
| Сред<br>- Б.<br>- Уди<br>- Б.<br>- Све<br>- Све<br>- | сний<br>покируются сторон<br>овлетворяющие пол<br>локируются сторон<br>едения, позволяющ<br>чого согласия<br>сения, позволяющ<br>ного согласия<br>иного согласия<br>иного согласия<br>иного согласия<br>иного согласия<br>иного согласия<br>иного согласия<br>иного согласия<br>сплывающих окон<br>окирование всплыв<br>нанели инструменто<br>Private | ние куки-файлы,<br>литике конфиден<br>ние куки-файлы,<br>ие связаться с ва<br>овные куки-файл<br>овные куки-файл<br>ие связаться с ва<br>дополнительно<br>ам<br>акощих окон<br>в и расширения п | не<br>щиальности<br>содержащие<br>ами без вашего<br>пы, содержащие<br>ами без вашего<br>По умолчанию<br>Очистить сайты<br>Параметры |
|                                                                                                    | 0                                                                                                    | К Отме                                                                                                    | на Применить                                                                                                    |

Откроется окно «Дополнительные параметры конфиденциальности».

| До | полнительные параметры конфиденциальности 🛛 🛛 🕰                                                                          |
|----|----------------------------------------------------------------------------------------------------|
| 2  | Можно задать способ обработки файлов "cookie". Эти<br>параметры перекрывают автоматическую обработку<br>файлов "cookie". |
|    | Файлы соокіе                                                                                                    |
|    | Перекрыть автоматическую обработку файлов<br>"cookie"                                                                    |
|    | Основные "cookie" Сторонние "cookie"                                                                                     |
|    | Опринимать                                                                                                    |
|    | Блокировать                                                                                                    |
|    | 💿 Запрашивать 💿 Запрашивать                                                                                              |
|    | Всегда разрешать сеансовые "cookie"                                                                                      |
|    | Отмена                                                                                                    |

Установите параметры следующим образом.

Установите флажок Перекрыть автоматическую обработку файлов "cookie".

В разделе «Основные "cookie"» выберите вариант Принимать.

В разделе «Сторонние "cookie"» выберите вариант Запрашивать.

Нажмите кнопку ОК.